The following instructions will help you to expand your V-Accordion with special Alpine sounds and new sound sets.

If you play FR-7xFR-7xb will find your instructions starting from page 7.

If you play FR-3x/FR-3xb will find your instructions starting from page 14.

If you play FR-18d will find your instructions

starting from page 18.

If you play FR-1x you will find your instructions starting from page 22.

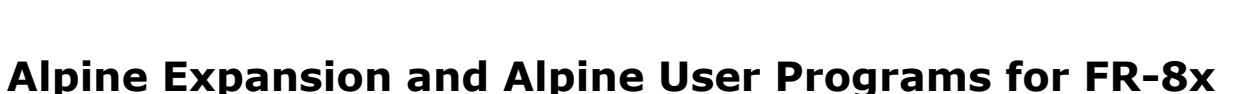

Please unzip the file you downloaded and copy all files into the root directory of a USB memory.

#### How to install Alpine sounds

- 1. Insert your USB memory in your FR-8x.
- 2. Press MENU
- 3. Select UTILITY using the DATA/ENTER knob
- 4. Press ENTER
- 5. Select "Expansion Sounds" 15.10 using the DATA/ENTER knob
- 6. Use the [DATA/ENTER] knob to choose the "MEMORY AREA" to load the Expansion Sound.
- 7. Use the [DATA/ENTER] knob to choose "Load" in the "ACTION" field.
- 8. Press the [MENU/WRITE] button to proceed. The display shows the contents of the USB memory.
- 9. Use the [DATA/ENTER] knob to select the ALPINE\_EXP.bin file.
- 10. Press [MENU/WRITE] button to load the expansion data. Please wait until the "Operation complete" message appears. The operation can take a few minutes.
- 11. Press EXIT three times to return to Main screen.

#### How to install the Alpine User Programs

- 1. Press MENU
- 2. Select UTILITY using the [DATA/ENTER] knob
- 3. Press ENTER
- 4. Select IMPORT 15.9 using the [DATA/ENTER] knob
- 5. Press ENTER
- 6. Press ENTER again to highlight the "Type" parameter
- 7. Select "User Program" using the [DATA/ENTER] knob
- 8. Press ENTER to confirm
- 9. Select "User Prog. File" using the [DATA/ENTER] knob
- 10. Press ENTER again to highlight the "User Prog. File" parameter
- 11. Select "Bank" using the [DATA/ENTER] knob
- 12. Press ENTER to confirm
- 13. Select "UPG Dest. Bank" using the [DATA/ENTER] knob
- 14. Press ENTER again to highlight the "UPG Dest. Bank" parameter
- 15. Select the UPG Bank where you want to import the Alpine User Program using the [DATA/ENTER] knob
- 16. Press ENTER to confirm
- 17. Press the [MENU/WRITE] button to proceed. The display shows the contents of the USB memory.

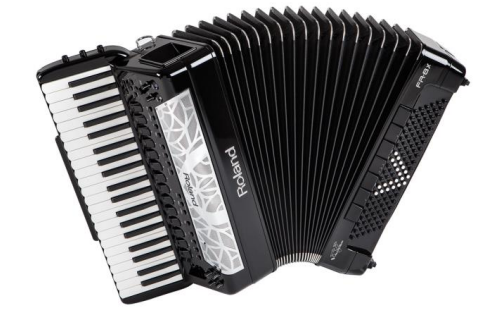

18. Using the [DATA/ENTER] knob choose one of the four Alpine User Programs; you can choose among:

"Alpine2\_1.UPB" "Alpine2\_2.UPB" "Krainer1.UPB" "Krainer2.UPB"

19. Press WRITE to import the User Program Bank

At the end of the Import operation the display shows IMPORT screen again.

20. Please repeat steps from 14 to 19 to import the other new User Program Banks.

21. Press EXIT three times to return to Main screen.

Congratulations! You installed the new sounds successfully. You can enjoy playing them!

# New Patches contained in the Alpine Expansion:

| Accordion sounds |  |
|------------------|--|
| "Alpine"         |  |

| Orchestral sounds | Orch. Bass Sounds              | Orch. Chord Sounds |
|-------------------|--------------------------------|--------------------|
| KrynTrump1        | Bariton Short                  | GTR-Chord          |
| KrynTrump2        | Bariton Medium                 | NylonGT            |
| Klarinet          | Bariton Long                   | SteelGT            |
| KrynTrp+Klarinet  | Bariton/Bass Short             |                    |
| KrynKlarinet+Trp  | Bariton/Bass Medium            |                    |
| NylonGT           | Bariton/Bass Long              |                    |
| SteelGT           | Bariton/Bass Short + Guit.CH1  |                    |
|                   | Bariton/Bass Medium + Guit.CH1 |                    |
|                   | Bariton/Bass Long + Guit.CH1   |                    |
|                   | Bariton/Bass Short + Guit.CH2  |                    |
|                   | Bariton/Bass Medium + Guit.CH2 |                    |
|                   | Bariton/Bass Long + Guit.CH2   |                    |
|                   | BassPosaune                    |                    |
|                   | BassPosaune/Bass               |                    |
|                   | BassPosaune/Bass + Guit.CH1    |                    |
|                   | BassPosaune/Bass + Guit.CH2    |                    |
|                   | Tuba/Bass                      |                    |

## The new Alpine UPB for FR-8x: "Alpine\_2.1"

| UPG No. |            | Name   |        | Mode    | Orch.        | Orch. Bs.        | Orch. Chord         |
|---------|------------|--------|--------|---------|--------------|------------------|---------------------|
|         | 1          | AlpBas | on     | Solo    | No           | 5 = BarMd+Bs     | 2=GTRChord(2)       |
|         | 2          | AlpBar | ndo    | Solo    | No           | 5 = BarMd+Bs     | 2=GTRChord(2)       |
|         | 3          | AlpCel | 0      | Solo    | No           | 5 = BarMd+Bs     | 2=GTRChord(2)       |
|         | 4          | AlpHar | mo     | Solo    | No           | 5 = BarMd+Bs     | 2=GTRChord(2)       |
|         | 5          | AlpOrg | an     | Solo    | No           | 5 = BarMd+Bs     | 2=GTRChord(2)       |
|         | 6          | AlpAcc | or     | Solo    | No           | 5 = BarMd+Bs     | 2=GTRChord(2)       |
|         | 7          | AlpVio | li     | Solo    | No           | 5 = BarMd+Bs     | 2=GTRChord(2)       |
|         | 8          | AlpMa  | ste    | Solo    | No           | 5 = BarMd+Bs     | 2=GTRChord(2)       |
|         | 9          | AlpMu  | set    | Solo    | No           | 5 = BarMd+Bs     | 2=GTRChord(2)       |
|         | 10         | AlpCel | es     | Solo    | No           | 2 = BassPos+Bs   | 2=GTRChord(2)       |
|         | 11         | AlpTre | mo     | Solo    | No           | 2 = BassPos+Bs   | 2=GTRChord(2)       |
|         | 12         | AlpCla | ri     | Solo    | No           | 3 = Acoustic Bs2 | 6=NylGuit(2)        |
|         | 13         | AlpOb  | be     | Solo    | No           | 3 = Acoustic Bs2 | 4=SteelGuit.        |
|         | 14         | AlpMs  | et2    | DUAL    | 11B          | 5 = BarMd+Bs     | 2=GTRChord(2)       |
|         | Orchestra  | 1      | Orche  | estra 2 | Orch. Bass:  |                  | Orch. Chord:        |
| 1A      | KrynTrump  | et1    |        |         | 1 BsPos+Bs+  | -CH1             | 1 GTRChord(1)       |
| 1B      | KrynTrump  | oet2   |        |         | 2 BsPos+Bs   |                  | 2 GTRChord(2)       |
| 2A      | Klarinet   |        |        |         | 3 Acoustic B | s2               | 3 GTRChord(3)       |
| 2B      | Clarinet   |        | Clarin | et      | 4 BarM+Bs+   | CH1              | 4 Steel Guitar      |
| 3A      | French Hor | 'n     |        |         | 5 BarM+Bs    |                  | 5 NylonGuitarCHD(1) |
| 3B      | Brass      |        |        |         | 6 Bs Tuba    |                  | 6 NylonGuitarCHD(2) |
| 4A      | Trumpet    |        |        |         | 7 Fingered B | 3s2              | 7 NylonGuitarCHD(3) |
| 4B      | TwinTrump  | bet    |        |         |              |                  |                     |
| 5A      | MutedTrur  | npet   |        |         |              |                  |                     |
| 5B      | Horn + Orc | h.     |        |         |              |                  |                     |
| 6A      | Flute 1    |        |        |         |              |                  |                     |
| 6B      | Flute 2    |        |        |         |              |                  |                     |
| 7A      | MutedHarr  | monica |        |         |              |                  |                     |
| 7B      | Harmonica  |        |        |         |              |                  |                     |
| 8A      | Trombone   |        |        |         |              |                  |                     |
| 8B      | Trombone   |        | Brass  |         |              |                  |                     |
| 9A      | KrynTrump  | et1    | Klarin | et      |              |                  |                     |
| 9B      | Kryntrump  | et2    | Klarin | et      |              |                  |                     |
| 10A     | Klarinet   |        | Clarin | et      |              |                  |                     |
| 10B     | Klarinet   |        | Brass  |         |              |                  |                     |
| 11A     | French Hor | 'n     | Horn   | + Orch. |              |                  |                     |
| 11B     | French Hor | 'n     | Klarin | et      |              |                  |                     |
| 12A     | TenorSax1  |        |        |         |              |                  |                     |
| 12B     | TenorSax2  |        |        |         |              |                  |                     |
| 13A     | TenorSax1  |        | Brass  |         |              |                  |                     |
| 13B     | TenorSax2  |        | Brass  |         | ]            |                  |                     |

## The new Alpine UPB for FR-8x: "Alpine\_2.2 "

| UPG No.   | Name                    | Mode        | Orch.         | Orch. Bs.                                                                                                    | Orch. Chord                            |  |
|-----------|-------------------------|-------------|---------------|----------------------------------------------------------------------------------------------------|----------------------------------------|--|
| 1         | AlpBason                | DUAL        | 9A            | 5 = BarMd+Bs                                                                                                    | 2=GTRChord(2)                          |  |
| 2         | AlpBando                | DUAL        | 3A            | 5 = BarMd+Bs                                                                                                    | 2=GTRChord(2)                          |  |
| 3         | AlpCelo                 | DUAL        | 2A            | 5 = BarMd+Bs                                                                                                    | 2=GTRChord(2)                          |  |
| 4         | AlpHarmo                | DUAL        | 3B            | 5 = BarMd+Bs                                                                                                    | 2=GTRChord(2)                          |  |
| 5         | AlpOrgan                | DUAL        | 1A            | 5 = BarMd+Bs                                                                                                    | 2=GTRChord(2)                          |  |
| 6         | AlpAccor                | DUAL        | 1B            | 5 = BarMd+Bs                                                                                                    | 2=GTRChord(2)                          |  |
| 7         | AlpVioli                | DUAL        | 11A           | 5 = BarMd+Bs                                                                                                    | 2=GTRChord(2)                          |  |
| 8         | AlpMaste                | DUAL        | 13B           | 5 = BarMd+Bs                                                                                                    | 2=GTRChord(2)                          |  |
| 9         | AlpMuset                | DUAL        | 13A           | 5 = BarMd+Bs                                                                                                    | 2=GTRChord(2)                          |  |
| 10        | AlpCeles                | DUAL        | 2B            | 2 = BassPos+Bs                                                                                                    | 2=GTRChord(2)                          |  |
| 11        | AlpTremo                | DUAL        | 10B           | 2 = BassPos+Bs                                                                                                    | 2=GTRChord(2)                          |  |
| 12        | AlpClari                | DUAL        | 4B            | 3 = Acoustic Bs2                                                                                                    | 6=NylGuit(2)                           |  |
| 13        | AlpOboe                 | DUAL        | 6B            | 3 = Acoustic Bs2                                                                                                    | 4=SteelGuit.                           |  |
| 14        | AlpMset2                | DUAL        | 10A           | 5 = BarMd+Bs                                                                                                    | 2=GTRChord(2)                          |  |
| Orchestra | sounds: (Orch1 +        | + Orch2)    | Orch.         | Bass sounds:                                                                                                    | Orch. Chord sounds:                    |  |
| 1A        | KrynTrumpet1            |             | <b>1</b> BsPc | os+Bs+CH1                                                                                                    | 1 GTRChord(1)                          |  |
| 1B        | KrynTrumpet2            |             | <b>2</b> BsPc | 2 BsPos+Bs2 GTRChord(2)                                                                                                    |                                        |  |
| 2A        | Klarinet                |             | <b>3</b> Αςοι | ustic Bs2                                                                                                    | <b>3</b> GTRChord(3)                   |  |
| 2B        | Clarinet                |             | 4 BarN        | Л+Bs+CH1                                                                                                    | 4 Steel Guitar                         |  |
| 3A        | French Horn             |             | 5 BarM+Bs     |                                                                                                    | 5 NylonGuitarCHD(1)                    |  |
| 3B        | Brass                   | Brass       |               | uba                                                                                                    | 6 NylonGuitarCHD(2)                    |  |
| 4A        | Trumpet                 |             | <b>7</b> Fing | ered Bs2                                                                                                    | 7 NylonGuitarCHD(3)                    |  |
| 4B        | TwinTrumpet             |             |               |                                                                                                    |                                        |  |
| 5A        | MutedTrumpet            |             |               | The UPBs "Alpine_2_1" and '                                                                                                    | "Alpine_2_2" are quite different       |  |
| 5B        | Horn + Orch.            |             |               | nom each other.                                                                                                    |                                        |  |
| 6A        | Flute 1                 |             |               | "Alpine_2_1" has no direct O                                                                                                    | rchlinks (up to "14") but it's focused |  |
| 6B        | Flute 2                 |             |               | on registers arranged in a way that accordionists are familia                                                                                                    |                                        |  |
| 7A        | Muted Harmonic          | ca          |               | so that they can quickly choose the "pure" accordion sounds.<br>This set is dedicated to all those, who use mainly accordion                                                                         |                                        |  |
| 7B        | Harmonica               |             |               | sounds, instead of orchestra                                                                                                    | sounds.                                |  |
| 8A        | Trombone                |             |               |                                                                                                    |                                        |  |
| 8B        | Trombone + Brass        |             |               | "Alpine_2_2" links directly all available accordion sounds with the orchestral sounds (see above "Orch. Link" as well as "Orchestra Sound" on the left). This means several wonderful combinations o |                                        |  |
| 9A        | KrynTrumpet1 + Klarinet |             |               |                                                                                                    |                                        |  |
| 9B        | Kryntrumpet2 +          | Klarinet    |               | accordion and orchestral sou                                                                                                    | nds are available!                     |  |
| 10A       | Klarinet + Clarine      | et          |               |                                                                                                    |                                        |  |
| 10B       | Klarinet + Brass        |             |               | Suggestion: adjust all effe                                                                                                    | ect controls to the "12:00 o' clock"   |  |
| 11A       | French Horn + Ho        | orn + Orch. |               | position.                                                                                                    |                                        |  |
| 11B       | French Horn + Kl        | arinet      |               |                                                                                                    |                                        |  |
| 12A       | TenorSax1               |             |               |                                                                                                    |                                        |  |
| 12B       | TenorSax2               |             |               |                                                                                                    |                                        |  |
| 13A       | TenorSax1 + Bras        | SS          |               |                                                                                                    |                                        |  |
| 13B       | TenorSax2 + Bras        | 55          |               |                                                                                                    |                                        |  |

| Meaning of colours: |       |                  |
|---------------------|-------|------------------|
|                     | Layer | Alpine Accordion |

## The new Alpine UPB for FR-8x: "Krainer1"

| UPG No.       | Name                    | Mode      | Orch.                 | Orch. Bs.        | Orch. Chord         |
|---------------|-------------------------|-----------|-----------------------|------------------|---------------------|
| 1             | AlpBason                | Solo      | No                    | 5 = BarMd+Bs     | 2=GTRChord(2)       |
| 2             | AlpBando                | Solo      | No                    | 5 = BarMd+Bs     | 2=GTRChord(2)       |
| 3             | AlpCelo                 | Solo      | No                    | 5 = BarMd+Bs     | 2=GTRChord(2)       |
| 4             | KraiHarm                | Solo      | No                    | 5 = BarMd+Bs     | 2=GTRChord(2)       |
| 5             | KraiOrga                | Solo      | No                    | 5 = BarMd+Bs     | 2=GTRChord(2)       |
| 6             | AlpAccor                | Solo      | No                    | 5 = BarMd+Bs     | 2=GTRChord(2)       |
| 7             | KraiViol                | Solo      | No                    | 5 = BarMd+Bs     | 2=GTRChord(2)       |
| 8             | KraiMast                | Solo      | No                    | 5 = BarMd+Bs     | 2=GTRChord(2)       |
| 9             | KraiMuse                | Solo      | No                    | 5 = BarMd+Bs     | 2=GTRChord(2)       |
| 10            | AlpCeles                | Solo      | No                    | 2 = BassPos+Bs   | 2=GTRChord(2)       |
| 11            | AlpTremo                | Solo      | No                    | 2 = BassPos+Bs   | 2=GTRChord(2)       |
| 12            | KraiClar                | Solo      | No                    | 3 = Acoustic Bs2 | 6=NylGuit(2)        |
| 13            | KraiObo                 | Solo      | No                    | 3 = Acoustic Bs2 | 4=SteelGuit.        |
| 14            | KrMuset2                | DUAL      | 11B                   | 5 = BarMd+Bs     | 2=GTRChord(2)       |
| Orchestra sou | nds: (Orch1 + Orch2     | .)        | Orch. Bass so         | ounds:           | Orch. Chord sounds: |
| 1A            | KrynTrumpet1            |           | 1 BsPos+Bs+           | CH1              | 1 GTRChord(1)       |
| 1B            | KrynTrumpet2            |           | 2 BsPos+Bs            |                  | 2 GTRChord(2)       |
| 2A            | Klarinet                |           | <b>3</b> Acoustic Bs2 |                  | 3 GTRChord(3)       |
| 2B            | Clarinet                |           | <b>4</b> BarM+Bs+CH1  |                  | 4 Steel Guitar      |
| 3A            | French Horn             |           | <b>5</b> BarM+Bs      |                  | 5 NylonGuitarCHD(1) |
| 3B            | Brass                   |           | 6 Bs Tuba             |                  | 6 NylonGuitarCHD(2) |
| 4A            | Trumpet                 |           | 7 Fingered B          | s2               | 7 NylonGuitarCHD(3) |
| 4B            | TwinTrumpet             |           |                       |                  |                     |
| 5A            | MutedTrumpet            |           |                       |                  |                     |
| 5B            | Horn + Orch.            |           | _                     |                  |                     |
| 6A            | Flute 1                 |           | _                     |                  |                     |
| 6B            | Flute 2                 |           | -                     |                  |                     |
| 7A            | Muted Harmonica         |           | -                     |                  |                     |
| 7B            | Harmonica               |           | -                     |                  |                     |
| 8A            | Trombone                |           | -                     |                  |                     |
| 8B            | Trombone + Brass        |           |                       |                  |                     |
| 9A            | KrynTrumpet1 + Klarinet |           | -                     |                  |                     |
| 9B            | Kryntrumpet2 + Klarinet |           | -                     |                  |                     |
| 10A           | Klarinet + Clarinet     |           | -                     |                  |                     |
| 10B           | Klarinet + Brass        |           | -                     |                  |                     |
| 11A           | French Horn + Horr      | n + Orch. | -                     |                  |                     |
| 11B           | French Horn + Klari     | net       | -                     |                  |                     |
| 12A           | TenorSax1               |           | -                     |                  |                     |
| 12B           | TenorSax2               |           | -                     |                  |                     |
| 13A           | TenorSax1 + Brass       |           | -                     |                  |                     |
| 13B           | TenorSax2 + Brass       |           |                       |                  |                     |
| Meaning of co | olours:                 |           | ]                     |                  |                     |

| Krainer Accordion Layer Alpine |                   |       |        |  |
|--------------------------------|-------------------|-------|--------|--|
|                                | Krainer Accordion | Layer | Alpine |  |

## The new Alpine UPB for FR-8x: "Krainer2"

| 1AlpBasonDUAL9A $5 = BarMd+Bs$ $2=GTRChord(2)$ 2AlpBandoDUAL3A $5 = BarMd+Bs$ $2=GTRChord(2)$ 3AlpCeloDUAL2A $5 = BarMd+Bs$ $2=GTRChord(2)$ 4KraiHarmDUAL3B $5 = BarMd+Bs$ $2=GTRChord(2)$ 5KraiOrgaDUAL1A $5 = BarMd+Bs$ $2=GTRChord(2)$ 6AlpAccorDUAL1B $5 = BarMd+Bs$ $2=GTRChord(2)$ 7KraiViolDUAL11A $5 = BarMd+Bs$ $2=GTRChord(2)$ 8KraiMastDUAL13B $5 = BarMd+Bs$ $2=GTRChord(2)$ 9KraiMuseDUAL13A $5 = BarMd+Bs$ $2=GTRChord(2)$ 9KraiMuseDUAL13A $5 = BarMd+Bs$ $2=GTRChord(2)$ 10AlpCelesDUAL13A $5 = BarMd+Bs$ $2=GTRChord(2)$ 11AlpTremoDUAL10B $2 = BassPos+Bs$ $2=GTRChord(2)$ 12KraiOboDUAL4B $3 = Acoustic Bs2$ $6=NylGuit(2)$ 13KraiOboDUAL6B $3 = Acoustic Bs2$ $4=SteelGuit$ 14KrMuset2DUAL10A $5 = BarMd+Bs$ $2=GTRChord(2)$ 14KrynTrumpet11 BsPos+Bs+CH11 GTRChord(2)2AKlarinet3 Acoustic Bs23 GTRChord(3)2BClarinet4 BarM+Bs+CH14 Steel Guitar3AFrench Horn5 BarM+Bs5 NylonGuitarCHD(1)3BBrass6 Bs Tuba6 NylonGuitarCHD(2)                 |              |                         | wode       | Orcn.                                 | Orch. BS.                                                                                                    | Orch. Chord                          |  |
|----------------------------------------------------------------------------------------------------|--------------|-------------------------|------------|---------------------------------------|----------------------------------------------------------------------------------------------------|--------------------------------------|--|
| 2AlpBandoDUAL3A $5 = BarMd+Bs$ $2=GTRChord(2)$ 3AlpCeloDUAL2A $5 = BarMd+Bs$ $2=GTRChord(2)$ 4KraiHarmDUAL3B $5 = BarMd+Bs$ $2=GTRChord(2)$ 5KraiOrgaDUAL1A $5 = BarMd+Bs$ $2=GTRChord(2)$ 6AlpAccorDUAL1B $5 = BarMd+Bs$ $2=GTRChord(2)$ 7KraiViolDUAL11A $5 = BarMd+Bs$ $2=GTRChord(2)$ 8KraiMastDUAL13B $5 = BarMd+Bs$ $2=GTRChord(2)$ 9KraiMuseDUAL13A $5 = BarMd+Bs$ $2=GTRChord(2)$ 9KraiMuseDUAL13A $5 = BarMd+Bs$ $2=GTRChord(2)$ 10AlpCelesDUAL2B $2 = BassPos+Bs$ $2=GTRChord(2)$ 11AlpTremoDUAL10B $2 = BassPos+Bs$ $2=GTRChord(2)$ 12KraiClarDUAL4B $3 = Acoustic Bs2$ $6 = NylGuit(2)$ 13KraiOboDUAL6B $3 = Acoustic Bs2$ $4 = SteelGuit.$ 14KrMuset2DUAL10A $5 = BarMd+Bs$ $2=GTRChord(2)$ 0rch.etstra sounds:Orch. Bass sounds:Orch. Chord sounds:14KrynTrumpet11 BsPos+Bs+CH11 GTRChord(1)18KrynTrumpet22 BsPos+Bs2 GTRChord(3)28Clarinet3 Acoustic Bs23 GTRChord(3)28Clarinet5 BarM+Bs5 NylonGuitarCHD(1)38Brass6 Bs Tuba6 NylonGuitarCHD(2)44< | 1            | AlpBason                | DUAL       | 9A                                    | 5 = BarMd+Bs                                                                                                    | 2=GTRChord(2)                        |  |
| AlpCeloDUAL2A5 = BarMd+Bs2=GTRChord(2)4KraiHarmDUAL3B5 = BarMd+Bs2=GTRChord(2)5KraiOrgaDUAL1A5 = BarMd+Bs2=GTRChord(2)6AlpAccorDUAL1B5 = BarMd+Bs2=GTRChord(2)7KraiViolDUAL11A5 = BarMd+Bs2=GTRChord(2)8KraiMastDUAL13B5 = BarMd+Bs2=GTRChord(2)9KraiMuseDUAL13A5 = BarMd+Bs2=GTRChord(2)10AlpCelesDUAL2B2 = BassPos+Bs2=GTRChord(2)11AlpTremoDUAL2B2 = BassPos+Bs2=GTRChord(2)11AlpTremoDUAL4B3 = Acoustic Bs26=NylGuit(2)13KraiOboDUAL6B3 = Acoustic Bs26=STRChord(2)14KrynTrumpet110A5 = BarMd+Bs2=GTRChord(2)1AKrynTrumpet11 BsPos+Bs+CH11 GTRChord(1)1BKrynTrumpet22 BsPos+Bs2 GTRChord(2)2AKlarinet3 Acoustic Bs23 GTRChord(3)2BClarinet3 Acoustic Bs23 GTRChord(3)3AFrench Horn5 BarM+Bs5 SnyloGuitarCHD(1)3BBrass6 Bs Tuba6 Bs Tuba6 NylonGuitarCHD(2)4ATrumpet7 Eingered Bs27 NylonGuitarCHD(2)                                                                                                    | 2            | AlpBando                | DUAL       | 3A                                    | 5 = BarMd+Bs                                                                                                    | 2=GTRChord(2)                        |  |
| 4KraiHarmDUAL3B5 = BarMd+Bs2=GTRChord(2)5KraiOrgaDUAL1A5 = BarMd+Bs2=GTRChord(2)6AlpAccorDUAL1B5 = BarMd+Bs2=GTRChord(2)7KraiViolDUAL11A5 = BarMd+Bs2=GTRChord(2)8KraiMastDUAL13B5 = BarMd+Bs2=GTRChord(2)9KraiMuseDUAL13A5 = BarMd+Bs2=GTRChord(2)10AlpCelesDUAL13A5 = BarMd+Bs2=GTRChord(2)11AlpTremoDUAL2B2 = BassPos+Bs2=GTRChord(2)111AlpTremoDUAL4B3 = Acoustic Bs26=NylGuit(2)113KraiClarDUAL6B3 = Acoustic Bs24=SteelGuit.114KryITumpet2DUAL10A5 = BarMd+Bs2=GTRChord(2)126KrynTrumpet11 DA5 = BarMd+Bs2=GTRChord(2)14KrynTrumpet110A5 = BarMd+Bs2=GTRChord(2)15Orch. Bass souts:Orch. Chord sounds:14KrynTrumpet22 BsPos+Bs+CH1 GTRChord(1)18KrynTrumpet22 BsPos+Bs2 GTRChord(3)28Clarinet3 Acoustic Bs23 GTRChord(3)28Brass6 Bs Tuba6 NylonGuitarCHD(1)38Brass6 Bs Tuba6 NylonGuitarCHD(2)44Trumpet7 Eingered Bs27 NylonGuitarCHD(3)                                                                                                    | 3            | AlpCelo                 | DUAL       | 2A                                    | 5 = BarMd+Bs                                                                                                    | 2=GTRChord(2)                        |  |
| 5KraiOrgaDUAL1A5 = BarMd+Bs2=GTRChord(2)6AlpAccorDUAL1B5 = BarMd+Bs2=GTRChord(2)7KraiViolDUAL11A5 = BarMd+Bs2=GTRChord(2)8KraiMastDUAL13B5 = BarMd+Bs2=GTRChord(2)9KraiMuseDUAL13A5 = BarMd+Bs2=GTRChord(2)10AlpCelesDUAL2B2 = BassPos+Bs2=GTRChord(2)11AlpTremoDUAL10B2 = BassPos+Bs2=GTRChord(2)12KraiClarDUAL4B3 = Acoustic Bs26=NylGuit(2)13KraiOboDUAL6B3 = Acoustic Bs24=SteelGuit.14KrMuset2DUAL10A5 = BarMd+Bs2=GTRChord(2)Orchestra sourds:Orch. Bass sourds:Orch. Chord sounds:1AKrynTrumpet11 BsPos+Bs+CH11 GTRChord(1)1BKrynTrumpet22 BsPos+Bs2 GTRChord(2)2AKlarinet3 Acoustic Bs23 GTRChord(3)2BClarinet4 BarM+Bs+CH14 Steel Guitar3AFrench Horn5 BarM+Bs5 NylonGuitarCHD(1)3BBrass6 Bs Tuba6 NylonGuitarCHD(2)4ATumpet17 Eingered Bs27 NylonGuitarCHD(2)                                                                                                    | 4            | KraiHarm                | DUAL       | 3B                                    | 5 = BarMd+Bs                                                                                                    | 2=GTRChord(2)                        |  |
| 6AlpAccorDUAL1B5 = BarMd+Bs2=GTRChord(2)7KraiViolDUAL11A5 = BarMd+Bs2=GTRChord(2)8KraiMastDUAL13B5 = BarMd+Bs2=GTRChord(2)9KraiMuseDUAL13A5 = BarMd+Bs2=GTRChord(2)10AlpCelesDUAL2B2 = BassPos+Bs2=GTRChord(2)11AlpTremoDUAL10B2 = BassPos+Bs2=GTRChord(2)12KraiClarDUAL4B3 = Acoustic Bs26=NylGuit(2)13KraiOboDUAL6B3 = Acoustic Bs24=SteelGuit.14KrMuset2DUAL10A5 = BarMd+Bs2=GTRChord(2)14KrynTrumpet1I BsPos+Bs+CHI GTRChord(1)18KrynTrumpet22 BsPos+Bs2 GTRChord(2)2AKlarinet3 Acoustic Bs23 GTRChord(3)2BClarinet4 BarM+Bs+CH14 Steel Guitar3AFrench Horn5 BarM+Bs5 NylonGuitarCHD(1)3BBrass6 Bs Tuba6 NylonGuitarCHD(2)44Trumpet7 Eingered Bs27 NylonGuitarCHD(2)                                                                                                    | 5            | KraiOrga                | DUAL       | 1A                                    | 5 = BarMd+Bs                                                                                                    | 2=GTRChord(2)                        |  |
| 7KraiViolDUAL11A5 = BarMd+Bs2=GTRChord(2)8KraiMastDUAL13B5 = BarMd+Bs2=GTRChord(2)9KraiMuseDUAL13A5 = BarMd+Bs2=GTRChord(2)10AlpCelesDUAL2B2 = BassPos+Bs2=GTRChord(2)11AlpTremoDUAL10B2 = BassPos+Bs2=GTRChord(2)12KraiClarDUAL4B3 = Acoustic Bs26=NylGuit(2)13KraiOboDUAL6B3 = Acoustic Bs24=SteelGuit.14KrMuset2DUAL10A5 = BarMd+Bs2=GTRChord(2)Orchestra sounds:Orch. Bass sounds:Orch. Chord sounds:1AKrynTrumpet11 BsPos+Bs+CH11 GTRChord(1)1BKrynTrumpet22 BsPos+Bs2 GTRChord(2)2AKlarinet3 Acoustic Bs23 GTRChord(3)2BClarinet4 BarM+Bs+CH14 Steel Guitar3AFrench Horn5 BarM+Bs5 NylonGuitarCHD(1)3BBrass6 Bs Tuba6 NylonGuitarCHD(2)4ATrumpet7 Eingered Bs27 NylonGuitarCHD(3)                                                                                                    | 6            | AlpAccor                | DUAL       | 1B                                    | 5 = BarMd+Bs                                                                                                    | 2=GTRChord(2)                        |  |
| 8KraiMastDUAL13B5 = BarMd+Bs2=GTRChord(2)9KraiMuseDUAL13A5 = BarMd+Bs2=GTRChord(2)10AlpCelesDUAL2B2 = BassPos+Bs2=GTRChord(2)11AlpTremoDUAL10B2 = BassPos+Bs2=GTRChord(2)11AlpTremoDUAL4B3 = Acoustic Bs26=NylGuit(2)11KraiClarDUAL4B3 = Acoustic Bs26=NylGuit(2)13KraiOboDUAL6B3 = Acoustic Bs24=SteelGuit.13KraiOboDUAL6B3 = Acoustic Bs24=SteelGuit.14KrMuset2DUAL10A5 = BarMd+Bs2=GTRChord(2)Orchestra sounds:Orch. Bass sounds:Orch. Chord sounds:1AKrynTrumpet11 BsPos+Bs+CH11 GTRChord(1)1BKrynTrumpet22 BsPos+Bs2 GTRChord(3)2AKlarinet3 Acoustic Bs23 GTRChord(3)2BClarinet4 BarM+Bs+CH14 Steel Guitar3AFrench Horn5 BarM+Bs5 NylonGuitarCHD(1)3BBrass6 Bs Tuba6 NylonGuitarCHD(2)4ATrumpet7 Eingered Bs27 NylonGuitarCHD(3)                                                                                                    | 7            | KraiViol                | DUAL       | 11A                                   | 5 = BarMd+Bs                                                                                                    | 2=GTRChord(2)                        |  |
| 9KraiMuseDUAL13A $5 = BarMd+Bs$ $2=GTRChord(2)$ 10AlpCelesDUAL2B $2 = BassPos+Bs$ $2=GTRChord(2)$ 11AlpTremoDUAL10B $2 = BassPos+Bs$ $2=GTRChord(2)$ 12KraiClarDUAL4B $3 = Acoustic Bs2$ $6=NylGuit(2)$ 13KraiOboDUAL6B $3 = Acoustic Bs2$ $4=SteelGuit.$ 14KrMuset2DUAL10A $5 = BarMd+Bs$ $2=GTRChord(2)$ Orchestra sounds:Orch. Bass sounds:Orch. Chord sounds:1AKrynTrumpet11 BsPos+Bs+CH11 GTRChord(1)1BKrynTrumpet22 BsPos+Bs2 GTRChord(2)2AKlarinet3 Acoustic Bs23 GTRChord(3)2BClarinet4 BarM+Bs+CH14 Steel Guitar3AFrench Horn5 BarM+Bs5 NylonGuitarCHD(1)3BBrass6 Bs Tuba6 NylonGuitarCHD(2)4ATrumpet7 Eingered Bs27 NylonGuitarCHD(3)                                                                                                    | 8            | KraiMast                | DUAL       | 13B                                   | 5 = BarMd+Bs                                                                                                    | 2=GTRChord(2)                        |  |
| 10AlpCelesDUAL2B2 = BassPos+Bs2=GTRChord(2)11AlpTremoDUAL10B2 = BassPos+Bs2=GTRChord(2)12KraiClarDUAL4B3 = Acoustic Bs26=NylGuit(2)13KraiOboDUAL6B3 = Acoustic Bs24=SteelGuit.14KrMuset2DUAL10A5 = BarMd+Bs2=GTRChord(2)Orchestra sounds:Orch. Bass sounds:Orch. Chord sounds:1AKrynTrumpet11 BsPos+Bs+CH⊥1 GTRChord(1)1BKrynTrumpet22 BsPos+Bs2 GTRChord(2)2AKlarinet3 Acoustic Bs23 GTRChord(3)2BClarinet4 BarM+Bs+CH⊥4 Steel Guitar3AFrench Horn5 BarM+Bs5 NylonGuitarCHD(1)3BBrass6 Bs Tuba6 NylonGuitarCHD(2)4ATrumpet7 Eingered Bs27 NylonGuitarCHD(3)                                                                                                    | 9            | KraiMuse                | DUAL       | 13A                                   | 5 = BarMd+Bs                                                                                                    | 2=GTRChord(2)                        |  |
| 11AlpTremoDUAL10B2 = BassPos+Bs2=GTRChord(2)12KraiClarDUAL4B3 = Acoustic Bs26=NylGuit(2)13KraiOboDUAL6B3 = Acoustic Bs24=SteelGuit.14KrMuset2DUAL10A5 = BarMd+Bs2=GTRChord(2)Orchestra sounds:Orch. Bass sounds:Orch. Chord sounds:1AKrynTrumpet11 BsPos+Bs+CH11 GTRChord(1)1BKrynTrumpet22 BsPos+Bs2 GTRChord(2)2AKlarinet3 Acoustic Bs23 GTRChord(3)2BClarinet4 BarM+Bs+CH14 Steel Guitar3AFrench Horn5 BarM+Bs5 NylonGuitarCHD(1)3BBrass6 Bs Tuba6 NylonGuitarCHD(2)4ATrumpet7 Eingered Bs27 NylonGuitarCHD(3)                                                                                                    | 10           | AlpCeles                | DUAL       | 2B                                    | 2 = BassPos+Bs                                                                                                    | 2=GTRChord(2)                        |  |
| 12KraiClarDUAL4B3 = Acoustic Bs26=NylGuit(2)13KraiOboDUAL6B3 = Acoustic Bs24=SteelGuit.14KrMuset2DUAL10A5 = BarMd+Bs2=GTRChord(2)Orchestra sounds:Orch. Bass sounds:Orch. Chord sounds:1AKrynTrumpet11 BsPos+Bs+CH11 GTRChord(1)1BKrynTrumpet22 BsPos+Bs2 GTRChord(2)2AKlarinet3 Acoustic Bs23 GTRChord(3)2BClarinet4 BarM+Bs+CH14 Steel Guitar3AFrench Horn5 BarM+Bs5 NylonGuitarCHD(1)3BBrass6 Bs Tuba6 NylonGuitarCHD(2)4ATrumpet7 Eingered Bs27 NylonGuitarCHD(3)                                                                                                    | 11           | AlpTremo                | DUAL       | 10B                                   | 2 = BassPos+Bs                                                                                                    | 2=GTRChord(2)                        |  |
| 13KraiOboDUAL6B3 = Acoustic Bs24=SteelGuit.14KrMuset2DUAL10A5 = BarMd+Bs2=GTRChord(2)Orchestra sounds:Orch. Bass sounds:Orch. Chord sounds:1AKrynTrumpet11 BsPos+Bs+CH11 GTRChord(1)1BKrynTrumpet22 BsPos+Bs2 GTRChord(2)2AKlarinet3 Acoustic Bs23 GTRChord(3)2BClarinet4 BarM+Bs+CH14 Steel Guitar3AFrench Horn5 BarM+Bs5 NylonGuitarCHD(1)3BBrass6 Bs Tuba6 NylonGuitarCHD(2)4ATrumpet7 Eingered Bs27 NylonGuitarCHD(3)                                                                                                    | 12           | KraiClar                | DUAL       | 4B                                    | 3 = Acoustic Bs2                                                                                                    | 6=NylGuit(2)                         |  |
| 14KrMuset2DUAL10A5 = BarMd+Bs2=GTRChord(2)Orchestra sounds:Orch. Bass sounds:Orch. Chord sounds:1AKrynTrumpet11 BsPos+Bs+CH11 GTRChord(1)1BKrynTrumpet22 BsPos+Bs2 GTRChord(2)2AKlarinet3 Acoustic Bs23 GTRChord(3)2BClarinet4 BarM+Bs+CH14 Steel Guitar3AFrench Horn5 BarM+Bs5 NylonGuitarCHD(1)3BBrass6 Bs Tuba6 NylonGuitarCHD(2)4ATrumpet7 Eingered Bs27 NylonGuitarCHD(3)                                                                                                    | 13           | KraiObo                 | DUAL       | 6B                                    | 3 = Acoustic Bs2                                                                                                    | 4=SteelGuit.                         |  |
| Orchestra sounds:Orch. Bass sounds:Orch. Chord sounds:1AKrynTrumpet11 BsPos+Bs+CH11 GTRChord(1)1BKrynTrumpet22 BsPos+Bs2 GTRChord(2)2AKlarinet3 Acoustic Bs23 GTRChord(3)2BClarinet4 BarM+Bs+CH14 Steel Guitar3AFrench Horn5 BarM+Bs5 NylonGuitarCHD(1)3BBrass6 Bs Tuba6 NylonGuitarCHD(2)4ATrumpet7 Eingered Bs27 NylonGuitarCHD(3)                                                                                                    | 14           | KrMuset2                | DUAL       | <b>10A</b> 5 = BarMd+Bs 2=GTRChord(2) |                                                                                                    | 2=GTRChord(2)                        |  |
| 1AKrynTrumpet11 BsPos+Bs+CH11 GTRChord(1)1BKrynTrumpet22 BsPos+Bs2 GTRChord(2)2AKlarinet3 Acoustic Bs23 GTRChord(3)2BClarinet4 BarM+Bs+CH14 Steel Guitar3AFrench Horn5 BarM+Bs5 NylonGuitarCHD(1)3BBrass6 Bs Tuba6 NylonGuitarCHD(2)4ATrumpet7 Eingered Bs27 NylonGuitarCHD(3)                                                                                                    | Orchestra so | unds:                   |            | Orch. Bass sou                        | nds:                                                                                                    | Orch. Chord sounds:                  |  |
| 1BKrynTrumpet22 BsPos+Bs2 GTRChord(2)2AKlarinet3 Acoustic Bs23 GTRChord(3)2BClarinet4 BarM+Bs+CH14 Steel Guitar3AFrench Horn5 BarM+Bs5 NylonGuitarCHD(1)3BBrass6 Bs Tuba6 NylonGuitarCHD(2)4ATrumpet7 Eingered Bs27 NylonGuitarCHD(3)                                                                                                    | 1A           | KrynTrumpet1            |            | 1 BsPos+Bs+CH                         | 1                                                                                                    | 1 GTRChord(1)                        |  |
| 2AKlarinet3 Acoustic Bs23 GTRChord(3)2BClarinet4 BarM+Bs+CH14 Steel Guitar3AFrench Horn5 BarM+Bs5 NylonGuitarCHD(1)3BBrass6 Bs Tuba6 NylonGuitarCHD(2)4ATrumpet7 Eingered Bs27 NylonGuitarCHD(3)                                                                                                    | 1B           | KrynTrumpet2            |            | <b>2</b> BsPos+Bs                     |                                                                                                    | 2 GTRChord(2)                        |  |
| 2BClarinet4 BarM+Bs+CH14 Steel Guitar3AFrench Horn5 BarM+Bs5 NylonGuitarCHD(1)3BBrass6 Bs Tuba6 NylonGuitarCHD(2)4ATrumpet7 Eingered Bs27 NylonGuitarCHD(3)                                                                                                    | 2A           | Klarinet                |            | 3 Acoustic Bs2 3                      |                                                                                                    | 3 GTRChord(3)                        |  |
| 3AFrench Horn5 BarM+Bs5 NylonGuitarCHD(1)3BBrass6 Bs Tuba6 NylonGuitarCHD(2)4ATrumpet7 Eingered Bs27 NylonGuitarCHD(3)                                                                                                    | 2B           | Clarinet                |            | 4 BarM+Bs+CH14 Steel Guitar           |                                                                                                    | 4 Steel Guitar                       |  |
| 3BBrass6 Bs Tuba6 NylonGuitarCHD(2)4ATrumpet7 Eingered Bs27 NylonGuitarCHD(3)                                                                                                    | 3A           | French Horn             |            | 5 BarM+Bs 5 NylonGuitarCHD(1)         |                                                                                                    | 5 NylonGuitarCHD(1)                  |  |
| <b>4</b> Trumpet <b>7</b> Fingered Bs2 <b>7</b> NylonGuitarCHD(3)                                                                                                    | 3B           | Brass                   |            | 6 Bs Tuba 6 NylonGuitarCHD(2)         |                                                                                                    | 6 NylonGuitarCHD(2)                  |  |
| Transect B52 Transectore(5)                                                                                                    | 4A           | Trumpet                 |            | 7 Fingered Bs2                        | s2 7 NylonGuitarCHD(3)                                                                                                    |                                      |  |
| 4B TwinTrumpet                                                                                                    | 4B           | TwinTrumpet             |            |                                       |                                                                                                    |                                      |  |
| 5A MutedTrumpet The UPBs "Krainer1" and "Krainer2" are quite different                                                                                                    | 5A           | MutedTrumpet            |            |                                       | The UPBs "Krainer1" and "Krainer2" are quite different from each other:                                                                                                    |                                      |  |
| 5B Horn + Orch.                                                                                                    | 5B           | Horn + Orch.            |            |                                       | from each other:                                                                                                    |                                      |  |
| 6A Flute 1 "Krainer1" has no direct Orchlinks (up to "14") but it's                                                                                                    | 6A           | Flute 1                 |            | -                                     | "Krainer1" has no direct Orchlinks (up to "14") but it's                                                                                                    |                                      |  |
| 6B Flute 2 focused on registers arranged in a way that accordionists                                                                                                    | 6B           | Flute 2                 |            |                                       | focused on registers arranged in a way that accordionist                                                                                                    |                                      |  |
| 7A Muted Harmonica "pure" accordion sounds.                                                                                                    | 7A           | Muted Harmonica         | A          | -                                     | "pure" accordion sounds.                                                                                                    |                                      |  |
| 7B     Harmonica       This set is dedicated to all those, who use mainly                                                                                                    | 7B           | Harmonica               |            | -                                     | This set is dedicated to all those, who use mainly                                                                                                    |                                      |  |
| 8A Trombone accordion sounds, instead of orchestra sounds.                                                                                                    | 8A           | Trombone                |            |                                       | accordion sounds, instead of orchestra sounds.                                                                                                    |                                      |  |
| 8B Trombone + Brass                                                                                                    | 8B           | Trombone + Brass        |            |                                       | "Krainer?" links direct                                                                                                    | ly all available accordion sounds    |  |
| <b>9A</b> KrynTrumpet1 + Klarinet with the orchestral sounds (see above "OrchLink" as                                                                                                    | 9A           | KrynTrumpet1 + Klarinet |            |                                       | with the orchestral sounds (see above "OrchLink" as<br>well as "Orchestra Sound " on the left). This means<br>several wonderful combinations of accordion and<br>orchestral sounds are available. |                                      |  |
| <b>9B</b> Kryntrumpet2 + Klarinet well as "Orchestra Sound " on the left). This means                                                                                                    | 9B           | Kryntrumpet2 + Klarinet |            |                                       |                                                                                                    |                                      |  |
| <b>10A</b> Klarinet + Clarinet several wonderful combinations of accordion and orchestral sounds are available.                                                                                                    | 10A          | Klarinet + Clarinet     |            |                                       |                                                                                                    |                                      |  |
| <b>10B</b> Klarinet + Brass                                                                                                    | 10B          | Klarinet + Brass        |            |                                       | orenestral sounds are                                                                                                    |                                      |  |
| 11A   French Horn + Horn + Orch.                                                                                                    | 11A          | French Horn + Ho        | rn + Orch. | 1                                     |                                                                                                    |                                      |  |
| 11B         French Horn + Klarinet         Suggestion:         adjust all effect controls to the "12:00           121                                                                                                    | 11B          | French Horn + Kla       | rinet      | -                                     | Suggestion: adju                                                                                                    | st all effect controls to the "12:00 |  |
| 12A TenorSax1 O Clock position                                                                                                    | 12A          | TenorSax1               |            | {                                     | O CI                                                                                                    |                                      |  |
| 12B I enorSax2                                                                                                    | 12B          | TenorSax2               |            | -                                     |                                                                                                    |                                      |  |
| 13A TenorSax1 + Brass                                                                                                    | 13A          | TenorSax1 + Brass       | 5          | {                                     |                                                                                                    |                                      |  |
| 13B TenorSax2 + Brass                                                                                                    | 13B          | TenorSax2 + Brass       | 5          | J                                     |                                                                                                    |                                      |  |

| Meaning of colours: |       |        |  |
|---------------------|-------|--------|--|
| Krainer Accordion   | Layer | Alpine |  |

# Alpine Expansion and Alpine User Programs for FR-7x

If you have an **FR-7x/FR-7xb**, please make sure your instrument has the latest necessary software version (see paragraph A and B).

Before starting to load your new data into your FR-7x/FR-7xb, we recommend to save your own data by using the Export function (Menu 11.4)

#### A. How to check your software version

First you have to check which version of operative system is installed in your V-Accordion, so that you can understand whether it needs to be updated. If your V-Accordion shows, for example, "Ver. 01.01.014", it nees to be updated. On the contrary, if it shows already "Ver. 01.02.xxx" or a higher one, it does not require any update. If the installed software version is either "1.04.028" or any higher version, you can see it immediately after having turned on your instrument in the bottom line of its display. In this case you can directly jump to "C" of this guide ("Installing the Alpine Sets")

If the sofware version installed in your instrument is lower than "01.02.xxx", you can have it displayed as follows:

- 1. Turn your FR-7x off
- Turn it on again, while holding down the Register 1 und 3, until its display shows STARTING TEST MODE
- 3. Release Register 1 and 3
- 4. Press registers 13 and 14 simultaneously three times.
- In the top left area the display will show "Prog." and for example "Ver. 01.01.014", that is the current software version installed in your instrument.
- 5. Turn your FR-7x off.

If a software version lower than 01.02.xxx is shown, you will need to carry out the operations described in paragraph "B. How to update your software version".

#### B. How to update your software version

If your instruments needs a software update to the latest version of its operative system, you can download it from www.roland.com, including the instructions related to the new added functions, and copy it into your (optional) FR-7x USB memory. Then proceed as follows:

- 1. Insert your USB memory containing the software updating file in your FR-7x, while turned off.
- 2. Turn your instrument on, while holding down MENU and EXIT. Its display will show "Update Mode". Please wait as long as it shows "SUCCESS".
- 3. Turn your FR-7x off and then on again. Now you may not turn your FR-7x off until its display shows UTILITY.
- 4. Now turn your FR-7x off again.

#### C. How to install Alpine sounds

- 1. Unzip the file you downloaded and copy all files into the root directory of a USB memory.
- 2. Insert your USB memory in your FR-7x, while turned off.
- 3. Turn your FR-7x on.
- 4. Press MENU
- 5. Select SYSTEM using the DATA/ENTER knob
- 6. Press ENTER
- 7. Select EXPANSION using the DATA/ENTER knob
- 8. Press ENTER twice (the display will show NAME: ALPINE, Load is selected)
- 9. Press ENTER (ALPINE\_EXP.bin is selected)
- 10.Press ENTER
- 11.Press WRITE (the display shows "Executing"). Please wait until the display shows "SYSTEM".
- 12.Press EXIT twice.

#### **D.** How to install the Alpine Set

- 1. Press MENU
- 2. Select UTILITY using the DATA/ENTER knob
- Press ENTER
- 4. Select IMPORT SET using the DATA/ENTER knob
- 5. Press ENTER ("1" is selected)
- 6. Select an empty memory (e.g. "80") using the DATA/ENTER knob
- 7. Press ENTER ("File" is selected)
- 8. Press ENTER
- 9. Using the DATA/ENTER knob choose one of the four new Alpine/Alpine sets; you can choose among: "Alpin2\_1\_set.SET"

"Alpin2\_2\_set.SET" "Krainer1.SET" "Krainer2.SET"

- 10.Press ENTER ("Import" is selected)
- 11.Press ENTER
- 12.Press WRITE
- At the end of the Import operation the display shows UTILITY again.
- 13.Press EXIT twice.
- 14.Please repeat steps from D1 to D13 to install the other three new sets.

Congratulations! You installed the new sounds successfully. You can enjoy playing them!

Your ROLAND Team

Orch. Chord Edit)

# New Patches contained in the FR-7x Alpine Expansion:

| Accordion sounds |  |
|------------------|--|
| "Alpine"         |  |

| Orchestral sounds | Orch. Bass Sounds              | Orch. Chord Sounds |
|-------------------|--------------------------------|--------------------|
| KrynTrp1          | Bariton Short                  | GTR-Chord          |
| KrynTrp2          | Bariton Medium                 | NylonGT            |
| Klarinet          | Bariton Long                   | SteelGT            |
| KrynTrp+Klarinet  | Bariton/Bass Short             |                    |
| KrynKlarinet+Trp  | Bariton/Bass Medium            |                    |
| NylonGT           | Bariton/Bass Long              |                    |
| SteelGT           | Bariton/Bass Short + Guit.CH1  |                    |
|                   | Bariton/Bass Medium + Guit.CH1 |                    |
|                   | Bariton/Bass Long + Guit.CH1   |                    |
|                   | Bariton/Bass Short + Guit.CH2  |                    |
|                   | Bariton/Bass Medium + Guit.CH2 |                    |
|                   | Bariton/Bass Long + Guit.CH2   |                    |
|                   | Bassposaune                    |                    |
|                   | Bassposaune/Bass               |                    |
|                   | Bassposaune/Bass + Guit.CH1    |                    |
|                   | Bassposaune/Bass + Guit.CH2    |                    |
|                   | Tuba/Bass                      |                    |

Most of the new patches are already used in the supplied Alpine sets – see next pages. If you wish, you can easily exchange them with other patches – e.g. see the above listed new patches. To do it, choose another patch by pressing "ENTER" and by rotating the DATA-ENTER knob in the first page of the corresponding menu (Orch.Bass Edit, Orchestra Edit,

### The new Alpine Set for FR-7x/xb: "Alpine\_2.1\_set"

| Treble            | Name                       | Mode         | Orch. Link       | Orch. Bs. Link                                                                                                    | Orch. Chord Link        |  |
|-------------------|----------------------------|--------------|------------------|----------------------------------------------------------------------------------------------------|-------------------------|--|
| 1                 | AlpBason                   | Solo         | No               | 5 = Bariton/E-Bass                                                                                                    | 2=GuitCHD2              |  |
| 2                 | AlpBando                   | Solo         | No               | 5 = Bariton/E-Bass                                                                                                    | 2=GuitCHD2              |  |
| 3                 | AlpCelo                    | Solo         | No               | 5 = Bariton/E-Bass                                                                                                    | 2=GuitCHD2              |  |
| 4                 | AlpHarmo                   | Solo         | No               | 5 = Bariton/E-Bass                                                                                                    | 2=GuitCHD2              |  |
| 5                 | AlpOrgan                   | Solo         | No               | 5 = Bariton/E-Bass                                                                                                    | 2=GuitCHD2              |  |
| 6                 | AlpAccor                   | Solo         | No               | 5 = Bariton/E-Bass                                                                                                    | 2=GuitCHD2              |  |
| 7                 | AlpVioli Solo              |              | No               | 5 = Bariton/E-Bass                                                                                                    | 2=GuitCHD2              |  |
| 8                 | AlpMaste Solo              |              | No               | 5 = Bariton/E-Bass                                                                                                    | 2=GuitCHD2              |  |
| 9                 | AlpMuset Solo              |              | No               | 5 = Bariton/E-Bass                                                                                                    | 2=GuitCHD2              |  |
| 10                | AlpCeles Solo              |              | No               | 2 = BassPos/E-Bass                                                                                                    | 2=GuitCHD2              |  |
| 11                | Alptremo                   | Solo         | No               | 2 = BassPos/E-Bass                                                                                                    | 2=GuitCHD2              |  |
| 12                | AlpClari                   | Solo         | No               | 3 = Acoustic Bass                                                                                                    | 6=NylGuit2              |  |
| 13                | AlpOboe                    | Solo         | No               | 3 = Acoustic Bass                                                                                                    | 4=SteelGuit.            |  |
| 14                | AlpMset2                   | DUAL         | 11B              | 5 = Bariton/E-Bass                                                                                                    | 2=GuitCHD2              |  |
| Orchestra sounds: |                            | Orch. Bass s | ounds:           | Orch. Chord sounds:                                                                                                    |                         |  |
| 1A                | KrynTrumpet1               |              | 1 BsPos+Bs+      | +CH1                                                                                                    | 1 GTRChord1             |  |
| 1B                | KrynTrumpet2               |              | 2 BsPos+Bs       |                                                                                                    | 2 GTRChord2             |  |
| 2A                | Klarinet                   |              | 3 Acoustic B     | lass                                                                                                    | 3 GTRChord3             |  |
| 2B                | Clarinet                   |              | 4 BarM+Bs+       | arM+Bs+CH1 4 Steel Guitar                                                                                                    |                         |  |
| 3A                | French Horn                |              | 5 BarM+Bs        | BarM+Bs 5 Nylon Guitar Cl                                                                                                    |                         |  |
| 3B                | Brass                      |              | <b>6</b> Bs Tuba | ba <b>6</b> Nylon Guitar CH                                                                                                    |                         |  |
| 4A                | Trumpet                    |              | 7 Finger Bas     | ss <b>7</b> Nylon Guitar CHD                                                                                                    |                         |  |
| 4B                | TwinTrumpet                |              |                  |                                                                                                    |                         |  |
| 5A                | MutedTrumpet               |              |                  | The Sets "Alpin 2/1" and "Alpin 2/2" are quite                                                                                                    |                         |  |
| 5B                | Horn + Orch.               |              |                  | different from each other:<br>"Alpin 2/1" has no direct Orch. links (up to "14") bu                                                                                                    |                         |  |
| 6A                | Flute 1                    |              |                  |                                                                                                    |                         |  |
| 6B                | Flute 2                    |              |                  | it's focused on registers arranged in a way that<br>accordionists are familiar with, so that they can<br>quickly choose the "pure" accordion sounds. The                                                  |                         |  |
| 7A                | Muted Harmonica            |              |                  |                                                                                                    |                         |  |
| 7B                | Harmonica                  |              |                  | Master Bar works also in this direction: You always<br>go back to the Master register!                                                                                                    |                         |  |
| 8A                | Trombone                   |              |                  |                                                                                                    |                         |  |
| 8B                | Trombone + Brass           |              |                  | This set is dedicated to all those, who use mainly                                                                                                    |                         |  |
| 9A                | KrynTrumpet1 + Klar        | inet         |                  | accordion sounds, instead of orchestra sounds.                                                                                                    |                         |  |
| 9B                | Kryntrumpet2 + Klari       | net          | -                | "Alpin 2/2" links directly a                                                                                                    | all available accordion |  |
| 10A               | Klarinet + Clarinet        |              | -                | sounds with the orchestral sounds (see above "Orch<br>Link" as well as "Orchestra Sound " on the left). This<br>means several wonderful combinations of accordion<br>and orchestral sounds are available! |                         |  |
| 10B               | Klarinet + Brass           |              | -                |                                                                                                    |                         |  |
| 11A               | French Horn + Horn + Orch. |              | -                |                                                                                                    |                         |  |
| 11B               | French Horn + Klarin       | et           | 1                |                                                                                                    |                         |  |
| 12A               | TenorSax1                  |              | 4                | Suggestion: adjust all a                                                                                                    | ffect controls to the   |  |
| 12B               | TenorSax2                  |              | 1                | "12:00 o' c                                                                                                    | lock" position.         |  |
| 13A               | TenorSax1 + Brass          |              |                  |                                                                                                    |                         |  |
| 13B               | TenorSax2 + Brass          |              |                  |                                                                                                    |                         |  |
|                   |                            |              | -                |                                                                                                    |                         |  |
| Meaning of co     | lours:                     |              |                  |                                                                                                    |                         |  |

page | 10

Layer

Alpine Accordion

## The new Alpine Set for FR-7x/xb: "Alpine\_2.2\_set"

| Reg.    | Name                    | Mode       | Orch.            | Orch. Bs. Link                                                            | Orch. Chord Link                      |  |
|---------|-------------------------|------------|------------------|---------------------------------------------------------------------------|---------------------------------------|--|
| 1       | AlpBason                | DUAL       | 9A               | 5 = Bariton/E-Bass                                                        | 2=GuitCHD2                            |  |
| 2       | AlpBando                | DUAL       | 3A               | 5 = Bariton/E-Bass                                                        | 2=GuitCHD2                            |  |
| 3       | AlpCelo                 | DUAL       | 2A               | 5 = Bariton/E-Bass                                                        | 2=GuitCHD2                            |  |
| 4       | AlpHarmo                | DUAL       | 3B               | 5 = Bariton/E-Bass                                                        | 2=GuitCHD2                            |  |
| 5       | AlpOrgan                | DUAL       | 1A               | 5 = Bariton/E-Bass                                                        | 2=GuitCHD2                            |  |
| 6       | AlpAccor                | DUAL       | 1B               | 5 = Bariton/E-Bass                                                        | 2=GuitCHD2                            |  |
| 7       | AlpVioli                | DUAL       | 11A              | 5 = Bariton/E-Bass                                                        | 2=GuitCHD2                            |  |
| 8       | AlpMaste                | DUAL       | 13B              | 5 = Bariton/E-Bass                                                        | 2=GuitCHD2                            |  |
| 9       | AlpMuset                | DUAL       | 13A              | 5 = Bariton/E-Bass                                                        | 2=GuitCHD2                            |  |
| 10      | AlpCeles                | DUAL       | 2B               | 2 = BassPos/E-Bass                                                        | 2=GuitCHD2                            |  |
| 11      | Alptremo                | DUAL       | 10B              | 2 = BassPos/E-Bass                                                        | 2=GuitCHD2                            |  |
| 12      | AlpClari                | DUAL       | 4B               | 3 = Acoustic Bass                                                         | 6=NylGuit2                            |  |
| 13      | AlpOboe                 | DUAL       | 6B               | 3 = Acoustic Bass                                                         | 4=SteelGuit.                          |  |
| 14      | AlpMset2                | DUAL       | 10A              | 5 = Bariton/E-Bass                                                        | 2=GuitCHD2                            |  |
| Orchest | stra sounds:            |            | Orch. Bass       | sounds:                                                                   | Orch. Chord sounds:                   |  |
| 1A      | KrynTrumpet1            |            | 1 BsPos+Bs       | 5+CH1                                                                     | 1 GTRChord1                           |  |
| 1B      | KrynTrumpet2            |            | 2 BsPos+Bs       | 5                                                                         | 2 GTRChord2                           |  |
| 2A      | Klarinet                |            | 3 Acoustic Bass  |                                                                           | <b>3</b> GTRChord3                    |  |
| 2B      | Clarinet                |            | 4 BarM+Bs+CH1    |                                                                           | 4 Steel Guitar                        |  |
| 3A      | French Horn             |            | <b>5</b> BarM+Bs |                                                                           | 5 Nylon Guitar CHD1                   |  |
| 3B      | Brass                   |            | <b>6</b> Bs Tuba |                                                                           | 6 Nylon Guitar CHD 2                  |  |
| 4A      | Trumpet                 |            | 7 Finger Ba      | ass 7 Nylon Guitar CHD 3                                                  |                                       |  |
| 4B      | TwinTrumpet             |            |                  |                                                                           |                                       |  |
| 5A      | MutedTrumpet            |            |                  | The Sets "Alpin 2/1" and "Alpin 2/2" are quite different from each        |                                       |  |
| 5B      | Horn + Orch.            |            |                  | other.                                                                    |                                       |  |
| 6A      | Flute 1                 |            |                  | "Alpin 2/1" has no direct Orchlink                                        | s (up to "14") but it's focussed on   |  |
| 6B      | Flute 2                 |            |                  | registers arranged in a way that accordionists are familiar with, so that |                                       |  |
| 7A      | Muted Harmonica         |            |                  | works also in this direction: You alv                                     | vavs go back to the Master register!  |  |
| 7B      | Harmonica               |            |                  | This set is dedicated to all those, w                                     | ho use mainly accordion sounds,       |  |
| 8A      | Trombone                |            |                  | instead of orchestra sounds.                                              |                                       |  |
| 8B      | Trombone + Brass        |            |                  | "Alpin 2/2" links directly all availab                                    | le accordion sounds with the          |  |
| 9A      | KrynTrumpet1 + K        | larinet    |                  | orchestral sounds (see above "Orch                                        | n. Link" as well as "Orchestra Sound" |  |
| 9B      | Kryntrumpet2 + Klarinet |            |                  | on the left). This means several wo                                       | nderful combinations of accordion     |  |
| 10A     | Klarinet + Clarinet     | + Clarinet |                  | and orchestral sounds are available                                       | 2!                                    |  |
| 10B     | Klarinet + Brass        |            |                  |                                                                           |                                       |  |
| 11A     | French Horn + Hor       | n + Orch.  |                  | Suggestion: adjust all effect con                                         | ntrols to the "12:00 o' clock"        |  |
| 11B     | French Horn + Kla       | rinet      |                  | position.                                                                 |                                       |  |
| 12A     | TenorSax1               |            |                  |                                                                           |                                       |  |
| 12B     | TenorSax2               |            |                  |                                                                           |                                       |  |
| 13A     | TenorSax1 + Brass       |            |                  |                                                                           |                                       |  |
| 13B     | TenorSax2 + Brass       |            |                  |                                                                           |                                       |  |

| Meaning of colours: |       |                  |
|---------------------|-------|------------------|
|                     | Laver | Alpine Accordion |

## The new Alpine Set for FR-7x: "Krainer1\_set"

| Reg.         | Name                       | Mode | Orch. Link                         | Orch. Bs. Link                                                          | Orch. Chord Link                   |  |
|--------------|----------------------------|------|------------------------------------|-------------------------------------------------------------------------|------------------------------------|--|
| 1            | AlpBason                   | Solo | No                                 | 5 = Bariton/E-Bass                                                      | 2=GuitCHD2                         |  |
| 2            | AlpBando                   | Solo | No                                 | 5 = Bariton/E-Bass                                                      | 2=GuitCHD2                         |  |
| 3            | AlpCelo                    | Solo | No                                 | 5 = Bariton/E-Bass                                                      | 2=GuitCHD2                         |  |
| 4            | KraiHarm                   | Solo | No                                 | 5 = Bariton/E-Bass                                                      | 2=GuitCHD2                         |  |
| 5            | KraiOrga                   | Solo | No                                 | 5 = Bariton/E-Bass                                                      | 2=GuitCHD2                         |  |
| 6            | AlpAccor                   | Solo | No                                 | 5 = Bariton/E-Bass                                                      | 2=GuitCHD2                         |  |
| 7            | KraiViol                   | Solo | No                                 | 5 = Bariton/E-Bass                                                      | 2=GuitCHD2                         |  |
| 8            | KraiMast                   | Solo | No                                 | 5 = Bariton/E-Bass                                                      | 2=GuitCHD2                         |  |
| 9            | KraiMuse                   | Solo | No                                 | 5 = Bariton/E-Bass                                                      | 2=GuitCHD2                         |  |
| 10           | AlpCeles                   | Solo | No                                 | 2 = BassPos/E-Bass                                                      | 2=GuitCHD2                         |  |
| 11           | Alptremo                   | Solo | No                                 | 2 = BassPos/E-Bass                                                      | 2=GuitCHD2                         |  |
| 12           | KraiClar                   | Solo | No                                 | 3 = Acoustic Bass                                                       | 6=NylGuit2                         |  |
| 13           | KraiObo                    | Solo | No                                 | 3 = Acoustic Bass                                                       | 4=SteelGuit.                       |  |
| 14           | KraiMuset                  | DUAL | 11B                                | 5 = Bariton/E-Bass                                                      | 2=GuitCHD2                         |  |
| Orchestra so | unds:                      |      | Orch. Bass so                      | ounds:                                                                  | Orch. Chord sounds:                |  |
| 1A           | KrynTrumpet1               |      | 1 BsPos+Bs+0                       | CH1                                                                     | 1 GTRChord1                        |  |
| 1B           | KrynTrumpet2               |      | 2 BsPos+Bs                         |                                                                         | 2 GTRChord2                        |  |
| 2A           | Klarinet                   |      | <b>3</b> Acoustic Bass             |                                                                         | 3 GTRChord3                        |  |
| 2B           | Clarinet                   |      | 4 BarM+Bs+CH1                      |                                                                         | 4 Steel Guitar                     |  |
| 3A           | French Horn                |      | 5 BarM+Bs                          |                                                                         | 5 Nylon Guitar CHD1                |  |
| 3B           | Brass                      |      | 6 Bs Tuba 6 Nylon Guitar CHD       |                                                                         | 6 Nylon Guitar CHD 2               |  |
| 4A           | Trumpet                    |      | 7 Finger Bass 7 Nylon Guitar CHD 3 |                                                                         | 7 Nylon Guitar CHD 3               |  |
| 4B           | TwinTrumpet                |      |                                    |                                                                         |                                    |  |
| 5A           | MutedTrumpet               |      |                                    | The Sets "Krainer1" and "Krainer2" are quite different from each other: |                                    |  |
| 5B           | Horn + Orch.               |      |                                    |                                                                         |                                    |  |
| 6A           | Flute 1                    |      |                                    | "Krainer1" has no direct Orchlinks (up to "14") but it's                |                                    |  |
| 6B           | Flute 2                    |      |                                    | focussed on registers arranged in a way that accordionists              |                                    |  |
| 7A           | Muted Harmonica            |      |                                    | are familiar with, so that they can quickly choose the                  |                                    |  |
| 7B           | Harmonica                  |      |                                    | this direction: You always go back to the Master register!              |                                    |  |
| 8A           | Trombone                   |      |                                    | This set is dedicated to a                                              | ll those, who use mainly           |  |
| 8B           | Trombone + Brass           |      |                                    | accordion sounds, instead of orchestra sounds.                          |                                    |  |
| 9A           | KrynTrumpet1 + Klar        | inet |                                    | "Krainer2" links directly a                                             | all available accordion sounds     |  |
| 9B           | Kryntrumpet2 + Klari       | net  |                                    | with the orchestral sound                                               | ds (see above "OrchLink" as well   |  |
| 10A          | Klarinet + Clarinet        |      |                                    | as "Orchestra Sound" on the left). This means several                   |                                    |  |
| 10B          | Klarinet + Brass           |      |                                    | sounds are available!                                                   |                                    |  |
| 11A          | French Horn + Horn + Orch. |      |                                    |                                                                         |                                    |  |
| 11B          | French Horn + Klarin       | et   |                                    | Suggestion                                                              | t all offect controls to the 12.00 |  |
| 12A          | TenorSax1                  |      |                                    | o' clo                                                                  | ck" position                       |  |
| 12B          | TenorSax2                  |      |                                    | 5 610                                                                   |                                    |  |
| 13A          | TenorSax1 + Brass          |      |                                    |                                                                         |                                    |  |
| 13B          | TenorSax2 + Brass          |      | J                                  |                                                                         |                                    |  |
|              |                            |      | 1                                  |                                                                         |                                    |  |
| Weaning of a | colours:                   |      | 1                                  |                                                                         |                                    |  |

| weating of colours. |       |        |  |
|---------------------|-------|--------|--|
| Krainer Accordion   | Layer | Alpine |  |
|                     |       |        |  |

| Reg.            | Name             | Mode         | Orch. Link       | Orch. Bs. Link                                                                                             | Orch. Chord Link                |  |
|-----------------|------------------|--------------|------------------|----------------------------------------------------------------------------------------------------|---------------------------------|--|
| 1               | AlpBason         | DUAL         | 9A               | 5 = Bariton/E-Bass                                                                                         | 2=GuitCHD2                      |  |
| 2               | AlpBando         | DUAL         | 3A               | 5 = Bariton/E-Bass                                                                                         | 2=GuitCHD2                      |  |
| 3               | AlpCelo          | DUAL         | 2A               | 5 = Bariton/E-Bass                                                                                         | 2=GuitCHD2                      |  |
| 4               | KraiHarm         | DUAL         | 3B               | 5 = Bariton/E-Bass                                                                                         | 2=GuitCHD2                      |  |
| 5               | KraiOrga         | DUAL         | 1A               | 5 = Bariton/E-Bass                                                                                         | 2=GuitCHD2                      |  |
| 6               | AlpAccor         | DUAL         | 1B               | 5 = Bariton/E-Bass                                                                                         | 2=GuitCHD2                      |  |
| 7               | KraiViol         | DUAL         | 11A              | 5 = Bariton/E-Bass                                                                                         | 2=GuitCHD2                      |  |
| 8               | KraiMast         | DUAL         | 13B              | 5 = Bariton/E-Bass                                                                                         | 2=GuitCHD2                      |  |
| 9               | KraiMuse         | DUAL         | 13A              | 5 = Bariton/E-Bass                                                                                         | 2=GuitCHD2                      |  |
| 10              | AlpCeles         | DUAL         | 2B               | 2 = BassPos/E-Bass                                                                                         | 2=GuitCHD2                      |  |
| 11              | Alptremo         | DUAL         | 10B              | 2 = BassPos/E-Bass                                                                                         | 2=GuitCHD2                      |  |
| 12              | KraiClar         | DUAL         | 4B               | 3 = Acoustic Bass                                                                                          | 6=NylGuit2                      |  |
| 13              | KraiObo          | DUAL         | 6B               | 3 = Acoustic Bass                                                                                          | 4=SteelGuit.                    |  |
| 14              | KraiMuset        | DUAL         | 10A              | 5 = Bariton/E-Bass                                                                                         | 2=GuitCHD2                      |  |
| Orchestra sound | ds:              |              | Orch. Bass s     | sounds:                                                                                                    | Orch. Chord sounds:             |  |
| 1A              | KrynTrumpet1     |              | 1 BsPos+Bs+      | -CH1                                                                                                    | 1 GTRChord1                     |  |
| 1B              | KrynTrumpet2     |              | 2 BsPos+Bs       |                                                                                                    | 2 GTRChord2                     |  |
| 2A              | Klarinet         |              | 3 Acoustic Bass  |                                                                                                    | 3 GTRChord3                     |  |
| 2B              | Clarinet         |              | 4 BarM+Bs+CH1    |                                                                                                    | 4 Steel Guitar                  |  |
| 3A              | French Horn      |              | 5 BarM+Bs        |                                                                                                    | 5 Nylon Guitar CHD1             |  |
| 3B              | Brass            |              | <b>6</b> Bs Tuba |                                                                                                    | 6 Nylon Guitar CHD 2            |  |
| 4A              | Trumpet          |              | 7 Finger Bas     | S                                                                                                    | 7 Nylon Guitar CHD 3            |  |
| 4B              | TwinTrumpet      |              |                  |                                                                                                    |                                 |  |
| 5A              | MutedTrumpe      | t            |                  | The Sets "Krainer1" and "Krainer2" are quite different                                                     |                                 |  |
| 5B              | Horn + Orch.     |              | -                | from each other:                                                                                           |                                 |  |
| 6A              | Flute 1          |              | -                | "Krainer1" has no direct Orchlinks (up to "14") but it's                                                   |                                 |  |
| 6B              | Flute 2          |              | -                | focussed on registers arrang                                                                               | ged in a way that accordionists |  |
| 7A              | Muted Harmo      | nica         | -                | are familiar with, so that the                                                                             | ey can quickly choose the       |  |
| 7B              | Harmonica        |              | -                | this direction: You always go                                                                              | b back to the Master register!  |  |
| 8A              | Trombone         |              | -                | This set is dedicated to all the                                                                           | nose, who use mainly            |  |
| 8B              | Trombone + B     | rass         |                  | accordion sounds, instead c                                                                                | of orchestra sounds.            |  |
| 9A              | KrynTrumpet1     | + Klarinet   | -                | "Krainer2" links directly all                                                                              | available accordion sounds      |  |
| 9B              | Kryntrumpet2     | + Klarinet   | -                | with the orchestral sounds (see above "OrchLink" as<br>well as "Orchestra Sound " on the left). This means |                                 |  |
| 10A             | Klarinet + Clari | inet         | -                |                                                                                                    |                                 |  |
| 10B             | Klarinet + Brass |              | -                | orchestral sounds are availa                                                                               | ible!                           |  |
| 11A             | French Horn +    | Horn + Orch. |                  |                                                                                                    |                                 |  |
| 11B             | French Horn +    | Klarinet     |                  |                                                                                                    |                                 |  |
| 12A             | TenorSax1        |              |                  | Suggestion: adjust all                                                                                     | effect controls to the "12:00   |  |
| 12B             | TenorSax2        |              |                  | 0 CIOCK                                                                                                    | position                        |  |
| 13A             | TenorSax1 + B    | rass         |                  |                                                                                                    |                                 |  |
| 13B             | TenorSax2 + B    | rass         | J                |                                                                                                    |                                 |  |

### The new Alpine Set for FR-7x: "Krainer2\_set"

| Meaning of colours: |       |        |  |
|---------------------|-------|--------|--|
| Krainer Accordion   | Layer | Alpine |  |

# Alpine Expansion and Alpine User Programs for FR-3x

How to load the new Alpine Sounds (Expansion) in your FR-3x

You can add new sounds (like the new Alpine Sounds) to the internal sounds of your FR-3x V-Accordion.

To load new sounds (expansion) in your instrument, please notice:

- The file name of a sound expansion dedicated to FR-3x consists of three numbers and ".BI3" as a file extension.
- > The file name of the Alpine Set contained in this USB memory is: 001.BI3.

> Unzip the file you downloaded and copy all files into the root directory of a USB memory.

> Please insert this USB memory in your FR-3x.

> Press and hold down the [**SET**] register as long as the display shows a parameter abbreviation.

> By pressing the registers [**3**/**4**] or [**4**/**▶**] choose the **"Sound"** Parameter.

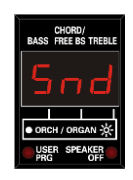

> Use the registers [1/4] or [2/b] to choose the file you want to load into your instrument

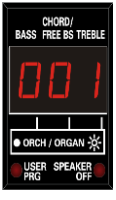

The display shows the file number of the expansion.

> Press the register [**7**/**ENTER**] to confirm your choice.

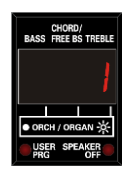

Your FR-3x proposes the "USER" memory "1" as the internal memory location for this sound expansion.

> Use the registers [1/4] or [2/1] to choose the internal memory bank for the sound expansion (memory 1 or 2)

> Press the register [**7**/**ENTER**] to start the loading process.

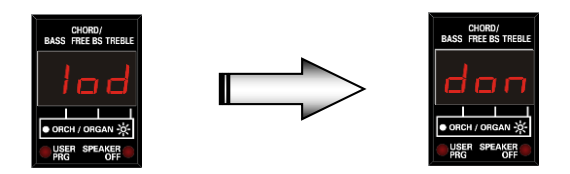

While loading (for about 1.5 minutes) the display will show "lod" (loading); then it will show "don" (Done) and it will go back to the main page.

#### How to import the Alpine Sets into FR-3x

- > Insert the USB memory in your instrument.
- > Turn your FR-3x on.
- > Press and hold down the register "SET" as long as the display changes page
- > By pressing the registers [3] and [4] (Parameter) choose "USt" (User-Set)
- > Use the registers [1] or [2] (Value) to select the file "001.ST3"
- > Press "Enter" (register no. 7) to confirm your choice.

> Use the registers [1] or [2] (Value) to choose one of the four memory banks available for User Sets.

> Press "Enter" (register no. 7) to confirm your choice.

# The new sound set has now been saved. Whenever you like, you can recall it as follows:

> Press "SET"

> Press the register "0" (USER register) several times as long as the display shows the number (from U1 to U4) you selected during the saving process.

#### How to select the select the various orchestral parts:

Press the grey "Orchestra" register in the treble section to access orchestral sounds. Now you have 10 (see above) different orchestral sounds available in treble section, which you can select by using the 10 treble registers.

#### **Orchestral Bass Sounds and Orchestral Chord Sounds**

> To activate the Orchestral Bass part and to have the Bass register work as Orchestral Bass registers, press the last three Bass registers simultaneously.

> To activate the Orchestral Chord part and to have the Bass register work as Orchestral Chord registers, press the central three Bass registers simultaneously.

#### To load the supplied Alpine User Program settings in your FR-3x:

- ▶ Insert your Alpine USB memory in your FR-3x.
- Press and hold down the [SET] register as long as the display shows a parameter abbreviation.

▶ By pressing the registers [3/◄] or [4/▶] choose the "User Program" parameter.

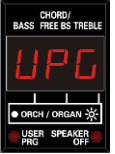

▶ Use the registers [1/4] or [2/▶] (Value) to select the file "001.UP3"

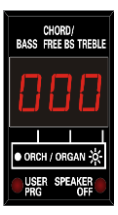

The display shows the file number of the User Program.

▶ Press the register [7/ENTER] to load the User Program

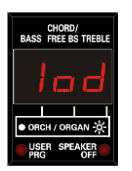

| _ | n |
|---|---|
|   |   |
|   |   |

The display shows "lod" (loading), then "don" (done) Later it goes back to the main page.

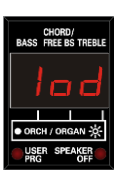

To recall your User Program settings, just press <u>briefly</u> the "User Program" register and you'll be able to select and play any of the 10 available User Programs (see the following table).

#### **Detailed contents of the supplied Alpine User Program settings:**

| Prg. | Accordion  | Mode | Orch. Link | Orch. Bs. Link           | Orch. Chord Link |
|------|------------|------|------------|--------------------------|------------------|
| 1    | AlpMusette | Solo | No         | 5 = Bariton/E-Bass       | 2=GuitCHD2       |
| 2    | AlpMaster  | Solo | No         | 5 = Bariton/E-Bass       | 2=GuitCHD2       |
| 3    | NO         | Solo | Klarinet   | 5 = Bariton/E-Bass       | 2=GuitCHD2       |
| 4    | AlpMusette | Dual | Klarinet   | 5 = Bariton/E-Bass       | 2=GuitCHD2       |
| 5    | AlpMusette | Solo | No         | 1 = Bass-Pos/E-Bass/GCH1 | 6=NylonCHD2      |
| 6    | AlpMaster  | Solo | No         | 1 = Bass-Pos/E-Bass/GCH1 | 6=NylonCHD2      |
| 7    | NO         | Solo | KrynTrum2  | 1 = Bass-Pos/E-Bass/GCH1 | 6=NylonCHD2      |
| 8    | AlpMusette | Dual | KrynTrum1  | 1 = Bass-Pos/E-Bass/GCH1 | 6=NylonCHD2      |
| 9    | AlpClari   | Solo | No         | 2 = AcousticBass         | 2=GuitCHD2       |
| 10   | AlpVioli   | Dual | KrynKlrTru | 2 = AcousticBass         | 2=GuitCHD2       |

#### Contents of the Orchestral Parts in the supplied FR-3x ALPINE Set:

| Orchestral Sound sounds |                  | Orch. Bass sounds    | Orch. Chord sounds   |
|-------------------------|------------------|----------------------|----------------------|
| 1                       | KrynTrumpet1     | 1 BsPos+Bs+GCH1      | 1 GTRChord1          |
| 2                       | KrynTrumpet2     | 2 Acoustic-Bass      | 2 GTRChord2          |
| 3                       | Klarinet         | 3 Finger-Bass        | 3 GTRChord3          |
| 4                       | Clarinet         | 4 BsPos+Bass         | 4 Steel Guitar CHRD  |
| 5                       | KrynKlar+Trumpet | <b>5</b> BarMed+Bass | 5 Nylon Guitar CHD1  |
| 6                       | KrynTru+Klarinet | 6 BarMed+Bass+GCH1   | 6 Nylon Guitar CHD 2 |
| 7                       | Trombone         | <b>7</b> BassTuba    | 7 Nylon Guitar CHD 3 |
| 8                       | Trumpet          |                      |                      |
| 9                       | TenorSax         |                      |                      |
| 10                      | AltoSax          | ]                    |                      |

#### Contents of the Accordion (Treble) registers in the supplied FR-3x ALPINE Set:

| Register |             |
|----------|-------------|
| 1        | AlpBasson   |
| 2a       | AlpBando    |
| 2b       | AlpCello    |
| 3        | AlpHarmo    |
| 4        | AlpOrgan    |
| 5a       | AlpAccor    |
| 5b       | AlpMaster   |
| 6a       | AlpTremolo  |
| 6b       | AlpMusette  |
| 7        | AlpViolin   |
| 8        | AlpOboe     |
| 9a       | AlpClarinet |
| 9b       | AlpCeleste  |
| 10       | AlpPiccolo  |

# Alpine Expansion and Alpine User Sets for FR-18d

#### How to load the new Alpine Sounds (Expansion) in your FR-18d

- 1. Unzip the file you downloaded and copy all files into the root directory of a USB memory.
- 2. Insert the USB memory containing the Alpine sound expansion "W01.BID" in the USB memory port of your FR-18d.
- **3.** Press and hold down the [SET] register, it flashes slowly. The treble registers do not play any notes any longer.
- **4.** Press the button key "33" on the treble keyboard to select the "Import expansion sounds" parameter In the Owner's Manual, p. 42, you can find the location of that button.
- 5. The [SET] register flashes quickly and the register [1] light yellow, while registers [2], [3] and [4] light red.
- **6.** Press treble register [1] to select the Alpine sound expansion file.
- 7. Now press register [1] to select the internal sound expansion bank no. 1 to which you will load the expansion file or register [2] to load it into the internal sound expansion bank no. 2 (if you have already used the expansion bank no. 1 for another sound expansion).

#### The colors of the registers 1 and 2 show whether they are empty or not:

**Green** means that the internal memory bank contains no additional sounds. **Red** means the internal memory bank already contains additional sounds. If necessary, those sounds can be replaced. During this process all treble registers light green. When they turn off, the import process of the additional data is complete.

#### Note 1:

If the four treble registers flash red, FR-18 diatonic found a mistake:

- No USB memory device was found
- The sound expansion file is already available inside the FR-18 diatonic
- The file is damaged.

#### Note 2

The loading process may take a few minutes.

#### Note 3

The FR-18 diatonic does not allow you to load the same sound expansion file in both banks.

#### **7.** Press the [SET] register again to exit Function mode.

#### How to import the Alpine Sets in your FR-18d

- 1. Insert the USB memory containing the Alpine sets "S01.STD" and "S02.STD" (see tables in the following page) in the USB memory port of your FR-18d.
- 2. Press and hold down the [SET] register, it flashes slowly. The treble registers do not play any notes any longer.
- **3.** Press the button key "36" on the treble keyboard to select the "Import User Set" parameter In the Owner's Manual, p. 42, you can find the location of that button key.
- 4. The [SET] register flashes quickly and the registers [1] and [2] light yellow, while registers [[3] and [4] light red.
- 5. Press treble register [1]\* to select the first FR-18 diatonic Alpine set "S01.STD"

\*Press treble register [2] to choose the second FR-18 diatonic Alpine set "S02.STD".

- 6. Press the treble register [1]\* once again, to load the FR-18 diatonic Alpine set "S01.STD" in the internal User Set memory 1.
  \*Press treble register [2] once again, to save the second FR-18 diatonic Alpine set "S02.STD" in the internal User Set memory 2.
- 7. Press the [SET] register again to exit Function mode.
- 8. Please repeat steps from 2 to 7 (see also the yellow cases below points 5 and 6) to save the second FR-18 diatonic Alpine set "S02.STD".

# Alpine set 1 ("S01.STD") for FR-18 diatonic

| ORCHESTRA REGISTER<br>Treble section |              | ORCHESTRA REGISTER BASS |               | ORCHESTRA REGISTER<br>CHORD |              |
|--------------------------------------|--------------|-------------------------|---------------|-----------------------------|--------------|
| 1                                    | KrynTrumpet1 | 1                       | BarM+Bs       | 1                           | GuitarChord  |
| 1                                    | KrynTrumpet2 | 2                       | BsPos+Bs      | 2                           | Nylon Guitar |
| 2                                    | TwinTrumpet  | 3                       | Acoustic Bass | 3                           | Steel Guitar |
| 2                                    | Klarinet     |                         |               |                             |              |
| 3                                    | Clarinet     |                         |               |                             |              |
| 3                                    | French Horn  |                         |               |                             |              |
| 4                                    | TenorSax1    |                         |               |                             |              |
| 4                                    | TenorSax2    |                         |               |                             |              |

# Alpine set 2 ("S02.STD") for FR-18 diatonic

| ORCHESTRA REGISTER<br>Treble section |              | ORCHESTRA REGISTER BASS |              | ORCHESTRA REGISTER<br>CHORD |              |
|--------------------------------------|--------------|-------------------------|--------------|-----------------------------|--------------|
| 1                                    | KrynTrumpet1 | 1                       | BarM+Bs+CH1  | 1                           | GuitarChord  |
| 1                                    | KrynTrumpet2 | 2                       | BsPos+Bs+CH1 | 2                           | Nylon Guitar |
| 2                                    | TwinTrumpet  | 3                       | Finger Bass  | 3                           | Steel Guitar |
| 2                                    | Klarinet     |                         |              |                             |              |
| 3                                    | Clarinet     |                         |              |                             |              |
| 3                                    | French Horn  |                         |              |                             |              |
| 4                                    | TenorSax1    |                         |              |                             |              |
| 4                                    | TenorSax2    | ]                       |              |                             |              |

The difference between the two sets consists in the combination of the orchestral Bass sounds, which grants a larger variety of sounds.

### How to recall the loaded Alpine User Sets in FR-18 diatonic

1. Press the SET register (it flashes)

**2.** Press the register "4" (USER Set) either once (it lights red) to recall the set 1, or twice (it lights green) to recall the set 2.

# How to recall the Orchestral sounds in FR-18d Alpine User Set according to the above table:

- 1. Press the [ORCHESTRA/ORGAN] button once.
- **1.** Use the treble registers from 1 to 4 to choose your desired orchestral sound according to the above table.

Here every treble register contains two possible sounds. For example, the treble register ",1" selects the "KrynTrumpet1" sound when its light is green, but if you press it again it becomes red and it will select the "KrynTrumpet2" sound.

# How to recall the Orchestral sounds in the Bass section (Orchestral Bass sounds) of FR-18d Alpine User Set according to the above table:

- 1. Press the [ORCH.BASS] button in the treble section to enter the orchestral bass mode. The [ORCH.BASS] button lights red.
- **2.** Use the three Bass registers in the Bass section to choose your desired orchestral bass sound according to the above table.

### How to recall the Orchestral sounds (Orchestral Chord sounds) for Chord buttons of FR-18d Alpine User Set, according to the above table:

- 1. Press the **[ORCH.CHORD]** button in the treble section to enter the orchestral Chord mode. The **[ORCH.CHORD]** button lights **red**.
- **2.** Use the three Bass registers in the Bass section to choose your desired orchestral sound for chord buttons according to the above table.

# Installation guide for FR-1x

Your FR-1x V-Accordion allows you to also add new sounds to the supplied internal sounds.

To load new sounds (expansion) in your instrument, please notice:

- The file name of a sound expansion dedicated to FR-1x consists of three numbers and ".BI3" as a file extension.
- The file name of the Alpine expansion contained in this USB memory is: 001.BI3.
- > Unzip the file you downloaded and copy all files into the root directory of a USB memory.
- > Please insert this USB memory containing the sound expansion in your FR-1x.
- > Press and hold down the [SET] register as long as the display shows a parameter abbreviation.
- > By pressing the registers [**3**/**4**] or [**4**/**▶**] choose the **"Sound"** Parameter.

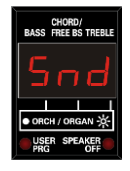

> Use the registers [1/◄] or [2/▶] to choose the number of the sound expansion file you want to load

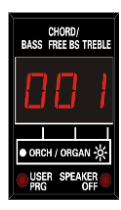

The display shows the chosen file number. In our example we want the file number "001"!

> Press the **[USER-PROGRAM]/[ENTER]** button to confirm your choice.

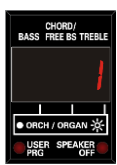

Now your FR-1x proposes the "USER" Memory number "1" as internal memory bank for this sound expansion.

- > Use register [1/◄] or [2/▶] to choose the internal memory bank (either 1 or 2) for your selected sound expansion. You'll have to choose the memory bank number 2, if you have already installed another sound expansion.
- > Press the **[USER-PROGRAM]/[ENTER]** button to start the loading process.

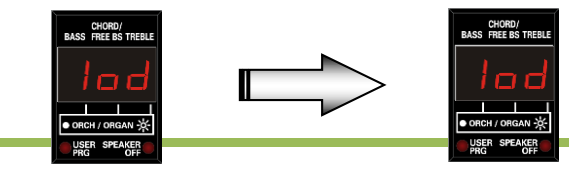

While loading (for about 1.5 minutes) the display will show "lod" (loading); then it will show "don" (done) and it will go back to the main page.

#### How to import the example Sets in FR-1x

- > Insert the USB memory in your FR-1x.
- > Turn your FR-1x on.
- > Press and hold the "SET" button down as long as the display changes window
- > By pressing the registers [3] and [4] (Parameter) choose "USt" (User-Set)
- > Use the registers [1] or [2] (Value) to select the file "111.ST3". See also the table on the next page.
- > Press the **[USER-PROGRAM]/[ENTER]** button to confirm your choice.
- > Use the registers [1] or [2] (Value) to choose one of the four available memory banks for User Sets.
- > Press "Enter" (register no. 7) to confirm your choice.
- > Press the **[USER-PROGRAM]/[ENTER]** button to confirm your choice.

# The new sound set has now been saved. Whenever you like, you can recall it as follows:

- > Press "SET"
- > Press the register "4" (USER) several times as long as the display shows the number (from U1 to U4) you selected during the saving process.

#### How to load the supplied Alpine User Program settings in your FR-1x

- ► Insert the USB memory in your instrument.
- ▶ Press and hold down the register "SET" as long as the display shows an abbreviation.
- ▶ By pressing the registers [3/4] or [4/▶] go to the "User Program" Parameter.

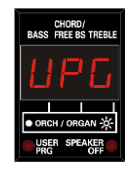

► Use the registers [1/◄] or [2/►] (Value) to select the file ""101.UP1"

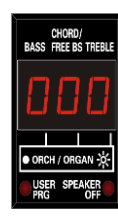

The display shows the file number of the User Program.

▶ Press the **[USER-PROGRAM]/[ENTER]** button to import the User Program.

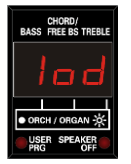

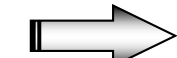

The display shows "lod" (loading), then "don" (done) Later it goes back to the main page.

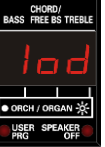

To recall your User Program settings, just press <u>briefly</u> the **"User Program" button** and you'll be able to select and play any of the 8 available User Programs (see the following table).

#### The eight Alpine User Program settings for FR-1x

| Prg. | Accordion   | Mode | Orch. Link    | Orch. Bs. Link      | Orch. Chord Link |
|------|-------------|------|---------------|---------------------|------------------|
| 1A   | AlpMaster   | Solo | No            | 1B = BassPos+Bs     | 1B=GuitCHD2      |
| 1B   | AlpMaster   | DUAL | 1A=KrynTrump1 | 1B = BassPos+Bs     | 1B=GuitCHD2      |
| 2A   | AlpMusette1 | Solo | No            | 3A = Bariton/E-Bass | 1B=GuitCHD2      |
| 2B   | No          | Solo | 1D=Clarinet   | 3A = Bariton/E-Bass | 1B=GuitCHD2      |
| 3A   | AlpMusette2 | Solo | No            | 1B = BassPos+Bs     | 3B=NylonCHD2     |
| 3B   | AlpMusette2 | Dual | 2A=FrenchHorn | 1B = BassPos+Bs     | 3B=NylonCHD2     |
| 4A   | NO          | Solo | 1C=Klarinet   | 3A = Bariton/E-Bass | 1A=GuitCHD1      |
| 4B   | AlpHarmon   | Dual | 1D=Clarinet   | 3A = Bariton/E-Bass | 1A=GuitCHD1      |

#### The contents of Orchestral parts in FR-1x/xb Alpine User Set

| Orch. Bass    |              | Orch. Chords  |           | Orchestra       |            |
|---------------|--------------|---------------|-----------|-----------------|------------|
| Bass Register |              | Bass Register |           | Treble Register |            |
| 1a            | BsPos+Bs+Ch1 | 1a            | GTRChord1 | 1a              | KrynTrump1 |
| 1b            | BassPos+Bs   | 1b            | GTRChord2 | 1b              | KrynTrump2 |
| 2a            | Acous.Bs     | 2a            | GTRChord3 | 1c              | Klarinet   |
| 2b            | BarM+Bs+Ch1  | 2b            | Steel GT  | 1d              | Clarinet   |
| 3a            | BarMd+Bs     | 3a            | NylonGT1  | 2a              | FrenchHorn |
| 3b            | BsTuba       | 3b            | NylonGT2  | 2b              | Brass      |
| Зс            | Finger Bs    | Зс            | NylonGT3  | 2c              | Trumpet    |
|               |              |               |           | 2d              | Twin Trump |
|               |              |               |           | За              | Muted Trum |
|               |              |               |           | 3b              | Horn&Orc   |
|               |              |               |           | Зс              | Flute1     |
|               |              |               |           | 3d              | Flute2     |
|               |              |               |           | 4a              | Tenor Sax1 |
|               |              |               |           | 4b              | Tenor Sax2 |
|               |              |               |           | 4c              | MuteHarm   |
|               |              |               |           | 4d              | Harmonica  |

#### The contents of Accordion Treble parts in FR-1x Alpine User Set

| Register |             |
|----------|-------------|
| 1A       | AlpBasson   |
| 1B       | AlpBando    |
| 1C       | AlpCello    |
| 1D       | AlpHarmo    |
| 2A       | AlpMaster   |
| 2B       | AlpOrgan    |
| 2C       | AlpAccord   |
| 2D       | AlpViolin   |
| 3A       | AlpClarinet |
| 3B       | AlpMusette1 |
| 3C       | AlpCeleste  |
| 3D       | AlpTremolo  |
| 4A       | AlpMusette2 |
| 4B       | AlpOboe     |